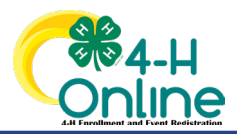

## TEXAS 4HONLINE FAMILY QUICK HELP SHEET DELETE REGISTRATION

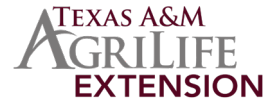

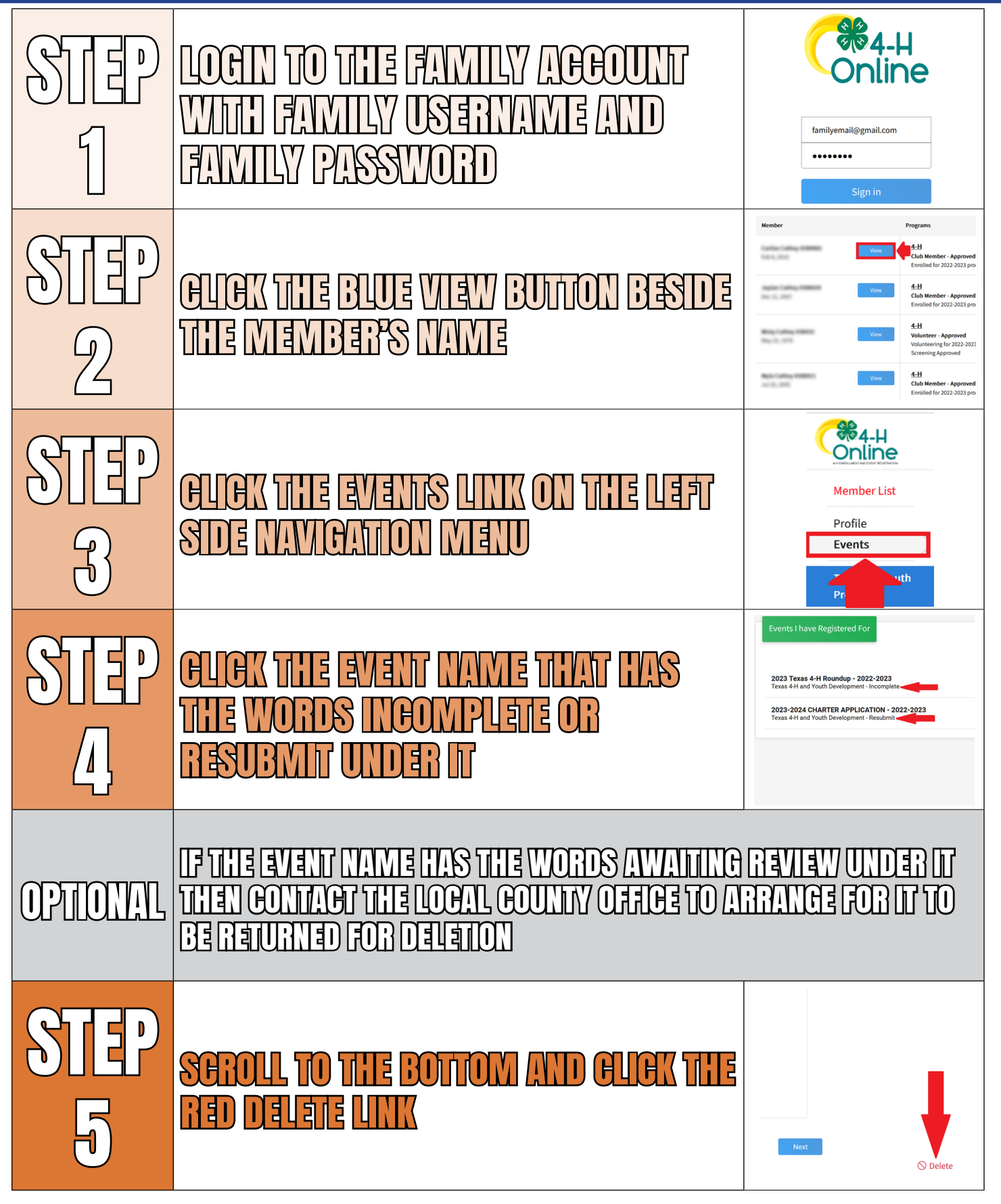

The members of Texas A&M AgriLife will provide equal opportunities in programs and activities, education, and employment to all persons regardless of race, color, sex, religion, national origin, age, disability, genetic information, veteran status, sexual orientation or gender identity and will strive to achieve full and equal employment opportunity throughout Texas A&M AgriLife.